## Responder a las selecciones de asociación

**Objetivo:** Las OSC asociadas pueden aceptar o rechazar su selección para una oportunidad de asociación.

| Pasos | Descripción                                       | Acción                                                                                                    | Notas                                                                                                    |  |
|-------|---------------------------------------------------|----------------------------------------------------------------------------------------------------|----------------------------------------------------------------------------------------------------|--|
| 1     | Sus solicitudes                                   | Haga clic en el icono <i>Sus</i><br><i>solicitudes</i> (1) en la barra de<br>navegación de la izquierda para<br>acceder a la página de las<br>solicitudes que usted ha<br>presentado.                                                                                                    | Esto lo llevará a la página <i>Sus solicitudes &gt; Llamados a expresiones de interés</i> .<br>Cuando reciba una selección de asociación de un organismo de las Naciones Unidas se le enviará un<br>correo electrónico y, a través del portal, recibirá una notificación de que su solicitud ha sido<br>aceptada.<br>Puede navegar por las correspondientes categorías de solicitud haciendo clic en las pestañas<br><i>Llamados a expresiones de interés, Notas conceptuales no solicitadas</i> y <i>Selecciones directas</i> (2).<br>Puede ver todas las solicitudes correspondientes a cada una de estas categorías y los datos<br>relacionados con estas, como el estado de la solicitud. |  |
|       |                                                   |                                                                                                    | Puede buscar una solicitud concreta por medio de los filtros de la página.                                                                                                    |  |
| 2     | ldentificador de<br>la solicitud                  | Haga clic en el <i>identificador</i> de la<br>solicitud (2) a cuya selección de<br>asociación desea responder.                                                                                                    | Sera remitido a la pagina <i>Aspectos generales de la solicitud</i>                                                                                                    |  |
| 3     | Solicitud –<br>Aspectos<br>generales              | Vea un resumen de la solicitud<br>seleccionada en la pestaña<br><i>Aspectos generales</i> .                                                                                                    | <ul> <li>Puede ver los <i>Datos del proyecto</i> de la solicitud seleccionada. Estos datos incluyen: <ul> <li>Título del proyecto</li> <li>Coordinador(es) del proyecto/programa</li> <li>País y ubicación más concreta</li> <li>Sector(es) y ámbito(s) de especialización</li> <li>Emitido por (qué organismos de las Naciones Unidas emitieron el llamado a expresiones de interés)</li> <li>Antecedentes del proyecto</li> <li>Otra información</li> <li>Principales fechas (fechas previstas de inicio y conclusión)</li> </ul> </li> </ul>                                                                                                    |  |
| 4     | Responder<br>a la<br>solicitud<br>de<br>selección | <ul> <li>Haga clic en la pestaña<br/><i>Respuesta</i> (1) para responder a<br/>una selección de asociación.</li> <li>Haga clic en <i>Sí, acepto</i> o <i>No,</i><br/><i>rechazar</i> (2) y confirme que su<br/>perfil (3) está actualizado antes<br/>de enviar su respuesta a la<br/>selección de asociación.</li> </ul> | <ul> <li>Puede ver los comentarios que se han hecho sobre la selección de asociación. Puede ver el resultado de su solicitud.</li> <li>En el recuadro de resultados puede aceptar o rechazar la selección para una posible asociación.</li> <li>Marque <i>Confirmo que mi perfil está actualizado</i>.</li> <li>Puede ver y editar su perfil haciendo clic en <i>Ver su perfil</i>.</li> <li>Haga clic en <i>Enviar</i> para remitir su respuesta a la selección de asociación.</li> <li>Puede modificar posteriormente su respuesta haciendo clic en <i>Cambiar</i> en el recuadro <i>Resultados</i> de la pestaña <i>Respuesta</i>.</li> </ul>                                              |  |

| Descripción                      |                                                                           | Acción                                                                                                    |                                                                                                    |                                                                                                    | N                                                                                                    | otas                                                                                                    |                                                                                                    |                                                                                                    |
|----------------------------------|---------------------------------------------------------------------------|----------------------------------------------------------------------------------------------------|----------------------------------------------------------------------------------------------------|----------------------------------------------------------------------------------------------------|----------------------------------------------------------------------------------------------------|----------------------------------------------------------------------------------------------------|----------------------------------------------------------------------------------------------------|----------------------------------------------------------------------------------------------------|
| Sus<br>solicitudes               | Haga clic en el i<br>barra de naveg<br>acceder a la pa<br>usted ha presen | icono <i>Sus solicitudes</i> (1) en la<br>gación de la izquierda para<br>ágina de las solicitudes que<br>tado.                                                                                                    | Esto lo llevará a la p<br>Cuando reciba una<br>electrónico y, a trav<br>Puede navegar por<br><i>expresiones de inter</i><br>Puede ver todas las<br>con estas, como el o                                                                                                    | rágina Sus solicitus<br>selección de asoci<br>rés del portal, reci<br>las correspondien<br>rés, Notas concep<br>solicitudes corres<br>estado de la solici                                                                                                    | des > Llamados a e<br>iación de un organi<br>birá una notificació<br>ites categorías de s<br>tuales no solicitada<br>spondientes a cada<br>tud. Puede buscar                                                                                                    | xpresiones de inte<br>smo de las Nacion<br>ón de que su solici<br>olicitud haciendo<br>is y Selecciones dir<br>una de estas cate<br>una solicitud conc                                                                                                    | erés.<br>nes Unidas se le er<br>tud ha sido acepta<br>clic en las pestaña<br>rectas (2).<br>egorías y los datos<br>reta por medio de                                                                                                    | nviará un correo<br>ada.<br>as <i>Llamados a</i><br>relacionados<br>e los filtros de                                                                                                    |
| Identificador<br>de la solicitud | Haga clic en el <i>lo</i><br>cuya selección d                             | dentificador de la solicitud (2) a<br>le asociación desea responder.                                                                                                    | la página.<br>Será remitido a la p                                                                                                    | ágina Aspectos ge                                                                                                    | enerales de la solici                                                                                                    | tud                                                                                                    |                                                                                                    |                                                                                                    |
| 501 ⊕<br>€                       | Dashboard<br>CFEIs<br>Your<br>Applications<br>Profile                     | Your Applications     CALLS FOR EXPRESSIONS OF     INTEREST      Search     Search     Search     Sector & Area of Specialization                                                                                                    |                                                                                                    | DIRECT SELECTIONS                                                                                                    | <b>0</b>                                                                                                    | Location<br>Select location                                                                                                    | ōn                                                                                                    |                                                                                                    |
|                                  |                                                                           | Select sector & area of specialization          1-1 of 1 results         Application ID         Project Title                                                                                                    | UN Agency                                                                                                    | Country                                                                                                    | ▼<br>Sector                                                                                                    | Submission Date                                                                                                    | Direct Selection Source                                                                                                    | CLEAR SEARCH                                                                                                    |
|                                  | Descripcion<br>Sus<br>solicitudes                                         | Sus       Haga clic en el i<br>barra de naveg<br>acceder a la p<br>usted ha presen         Identificador<br>de la solicitud       Haga clic en el la<br>cuya selección de         UNPP         Dashboard<br>CFEIs         Your<br>Applications         Your<br>Applications | Descripcion       Accion         Sus       Haga clic en el icono Sus solicitudes (1) en la barra de navegación de la izquierda para acceder a la página de las solicitudes que usted ha presentado.         Identificador de la solicitud       Haga clic en el Identificador de la solicitud (2) a cuya selección de asociación desea responder.         Identificador de la solicitud       Haga clic en el Identificador de la solicitud (2) a cuya selección de asociación desea responder.         UNPP       Dashboard         CFEIs       CALLS FOR EXPRESSIONS OF INTEREST         Your Applications       Search         Search       Search         Search       Sear | Descripcion       Accion         Sus<br>solicitudes       Haga clic en el icono Sus solicitudes (1) en la<br>barra de navegación de la izquierda para<br>acceder a la página de las solicitudes que<br>usted ha presentado.       Esto lo llevará a la p<br>Cuando reciba una :<br>electrónico y, a trav<br>Puede navegar por<br><i>expresiones de interi</i> Puede ver todas las<br>con estas, como el d<br>la página.       Puede ver todas las<br>con estas, como el d<br>la página.         Identificador<br>de la solicitud       Haga clic en el <i>Identificador</i> de la solicitud (2) a<br>cuya selección de asociación desea responder.         SO 1       UNPP         Dashboard<br>© CFEIs       < Your Applications. | Descripcion       Accion         Sus<br>solicitudes       Haga clic en el icono Sus solicitudes (1) en la<br>barra de navegación de la izquierda para<br>acceder a la página de las solicitudes que<br>usted ha presentado.       Esto lo llevará a la página Sus solicitu<br>Cuando reciba una selección de asoci<br>electrónico y, a través del portal, reci<br>Puede navegar por las correspondier<br><i>expressiones de interés, Notas concep</i> Puede ver todas las solicitudes our<br>de la solicitud       Haga clic en el <i>Identificador</i> de la solicitud (2) a<br>cuya selección de asociación desea responder.       Será remitido a la página Aspectos ge<br>con estas, como el estado de la solici<br>la página.         Identificador<br>de la solicitud       Haga clic en el <i>Identificador</i> de la solicitud (2) a<br>cuya selección de asociación desea responder.       Será remitido a la página Aspectos ge<br>contro y<br>NTEREST         VDVPP       Dashboard<br>o CELS FOR EXPRESSIONS OF<br>NTEREST       UNBOLICITED CONCEPT NOTES       DIRECT SELECTIONS         Vour<br>Applications       Seecon<br>Seecon<br>Secon<br>Seecon<br>Seeco | Descripcion       Accion       N         Sus<br>solicitudes       Haga clic en el icono Sus solicitudes (1) en la<br>barra de navegación de la izquierda para<br>acceder a la página de las solicitudes que<br>usted ha presentado.       Esto lo llevará a la página Sus solicitudes > Llamados a e<br>Cuando reciba una selección de asociación de un organi<br>electrónico y, a través del portal, recibirá una notificació<br>Puede navegar por las correspondientes categorías de s<br>expresiones de interés, Notas conceptuales no solicitado<br>Puede ver todas las solicitudes correspondientes a cada<br>con estas, como el estado de la solicitud. Puede buscar<br>la página.         Identificador<br>de la solicitud       Haga clic en el <i>Identificador</i> de la solicitud (2) a<br>cuya selección de asociación desea responder.       Será remitido a la página Aspectos generales de la solicit<br>useoucare concept Notas         Identificador<br>de la solicitud       Your Applications<br>CALL'S FOR EXPRESSIONS OF<br>UNED<br>Search<br>Destroas       Contry<br>Provide country<br>Provide countr | Descripcion       Accion       Notas         Sus<br>solicitudes       Haga clic en el icono Sus solicitudes (1) en la<br>barra de navegación de la izquierda para<br>acceder a la página de las solicitudes que<br>usted ha presentado.       Esto lo llevará a la página Sus solicitudes > Llamados a expresiones de inte<br>Cuando reciba una selección de asociación de un organismo de las Nacior<br>electrónico y, a través del portal, recibirá una notificación de que su solici<br>Puede navegar por las correspondientes categorías de solicitud haciendo<br>expresiones de interés, Notas conceptuales no solicitadas y Selecciones di<br>Puede ver todas las solicitudes rourespondientes a cada una de estas cate<br>con estas, como el estado de la solicitud. Puede buscar una solicitud conc<br>la página.         Identificador<br>de la solicitud       Haga clic en el <i>Identificador</i> de la solicitud (2) a<br>cuya selección de asociación desea responder.       Será remitido a la página Aspectos generales de la solicitud         Identificador<br>de la solicitud       Haga clic en el <i>Identificador</i> de la solicitud (2) a<br>cuya selección de asociación desea responder.       Será remitido a la página Aspectos generales de la solicitud         Identificador<br>de la solicitud       Your Applications<br>expressiones of<br>meterest       Outer pressiones of<br>meterest       Outer pressiones of<br>meterest         Image: Total pressiones de la solicitud       Your Applications       Image: Total pressiones de la solicitud       Image: Total pressiones de la solicitud         Image: Total pressiones de la página de la solicitud       Image: Total pressiones de la página de la página de la solicitud       Image: Total pressi<br>meterestore       Image: Total pressiones d | Descripcion       Accion       Notas         Sus<br>solicitudes       Haga clic en el icono Sus solicitudes (1) en la<br>barra de la tagigina de la solicitudes para<br>acceder a la página de la solicitudes que<br>usted ha presentado.       Esto lo llevará a la página Sus solicitudes > Llamados a expresiones de interés.         Cuando reciba una selección de asociación de un organismo de las Naciones Unidas se le er<br>electrónico y, a través del portal, recibirá una notificación de que su solicitud ha sido acept<br>Puede navegar por las correspondientes categorías de solicitud ha ciendo clic en las pestañe<br>expresiones de interés, Notas conceptuales no solicitados y Selecciones directas (2).         Puede ver todas las solicitudes correspondientes a cada una de estas categorías y los datos<br>con estas, como el estado de la solicitud<br>de la solicitud       Será remitido a la página.         Identificador<br>de la solicitud       Haga clic en el identificador de la solicitud (2) a<br>cuya selección de asociación desea responder.         VDNPP       Image: Será remitido a la página Aspectos generales de la solicitud<br>de la solicitud         Image: Será de solicitud<br>de la solicitud       Vour Applications<br>occurrer or applications<br>occurrer por medio de<br>la página.         Image: Será de solicitud<br>de la solicitud       Será remitido a la página Aspectos generales de la solicitud<br>de la solicitud         Image: Será       Será descritados:<br>meser       Será remitido a la página.         Identificador<br>de la solicitud       Mage: solicitud conterer heres<br>Será       Será remitido a la página.         Image: Será       Será desolicitudo:<br>Será </td |

| Pasos | Descripción                          | Acción                                                                                   | Notas                                                                                                    |
|-------|--------------------------------------|------------------------------------------------------------------------------------------|----------------------------------------------------------------------------------------------------|
| 3     | Solicitud –<br>Aspectos<br>generales | Vea un resumen de la solicitud seleccionada en<br>la pestaña <i>Aspectos generales</i> . | Puede ver los Datos del proyecto de la solicitud seleccionada. Estos datos incluyen:         -       Título del proyecto         -       Coordinador(es) del proyecto/programa         -       País y ubicación más concreta         -       Sector(es) y ámbito(s) de especialización         -       Emitido por (qué organismos de las Naciones Unidas emitieron el llamado a expresiones de interés)         -       Antecedentes del proyecto         -       Otra información         -       Principales fechas (fechas previstas de inicio y conclusión) |

PASO 3

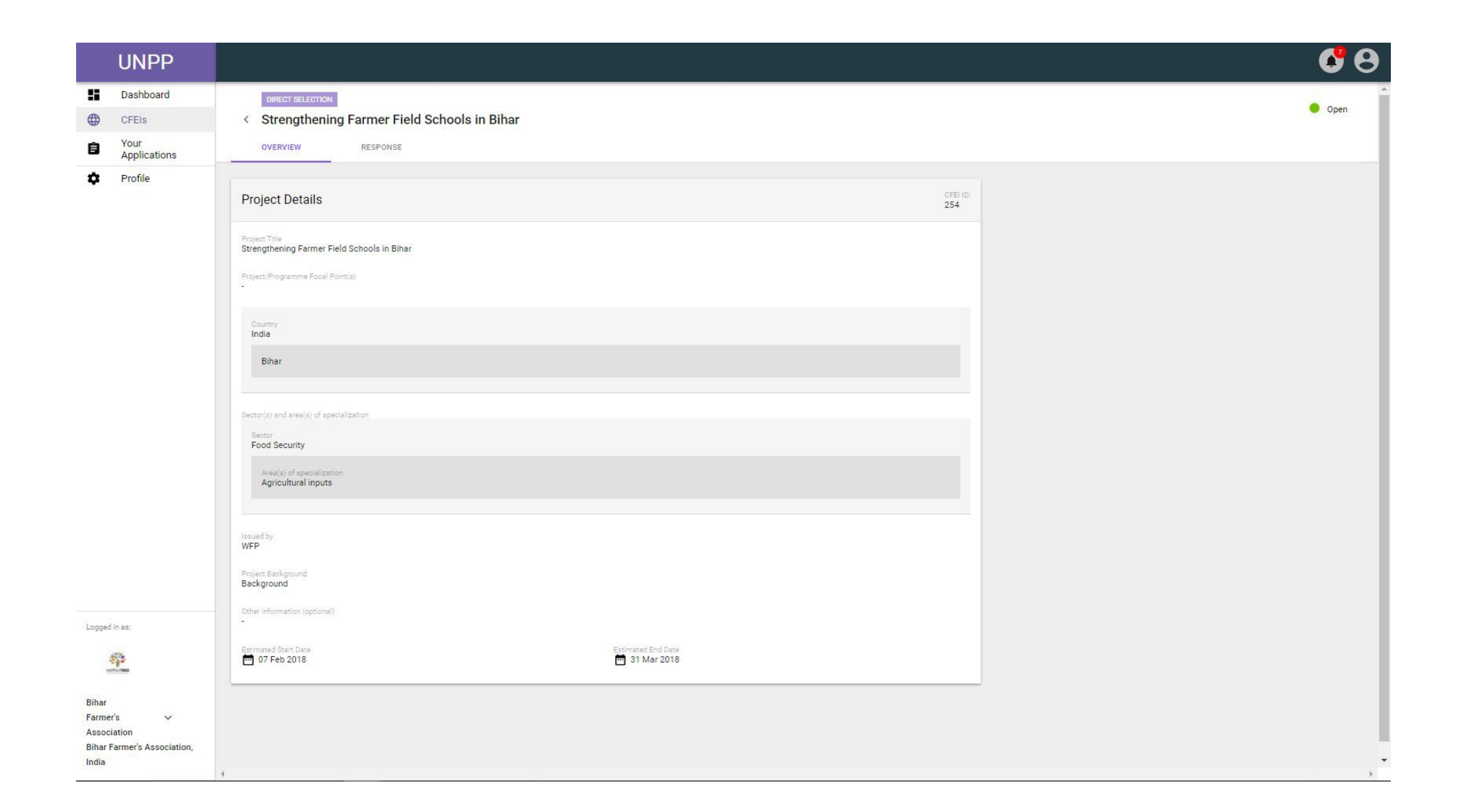

| Pasos | Descripción                    | Acción                                                                                                    | Notas                                                                                                    |  |
|-------|--------------------------------|----------------------------------------------------------------------------------------------------|----------------------------------------------------------------------------------------------------|--|
| 4     | Responder<br>a la<br>solicitud | Haga clic en la pestaña <i>Respuesta</i> (1) para responder a una selección de asociación.                                                   | Puede ver los comentarios que se han hecho sobre la selección de asociación. Puede ver el resultado de su solicitud.                                    |  |
|       | de<br>selección                | Haga clic en <i>Sí, acepto</i> o <i>No, rechazar</i> (2) y confirme que su perfil (3) está actualizado antes de enviar (4) su respuesta a la | En el recuadro de resultados puede aceptar o rechazar la selección para una posible asociación. Marque <i>Confirmo que mi perfil está actualizado</i> . |  |
|       |                                | selección de asociación.                                                                                                    | Puede ver y editar su perfil haciendo clic en <i>Ver su perfil</i> .                                                                                    |  |
|       |                                |                                                                                                    | Haga clic en Enviar para remitir su respuesta a la selección de asociación.                                                                             |  |
|       |                                |                                                                                                    | Puede modificar posteriormente su respuesta haciendo clic en <i>Cambiar</i> en el recuadro <i>Resultados</i> de la pestaña<br><i>Respuesta</i> .        |  |

|        | UNPP                  |                                                               | <u> </u>                                                                                                    |
|--------|-----------------------|---------------------------------------------------------------|----------------------------------------------------------------------------------------------------|
| PASO 4 | Dashboard<br>CFEIs    | DIRECT SELECTION  Strengthening Farmer Field Schools in Bihar | 😑 Open                                                                                                    |
|        | Your     Applications | OVERVIEW RESPONSE                                             |                                                                                                    |
|        | Profile               | Comments                                                      | Result                                                                                                    |
|        |                       | No information available yet.                                 | Your organization has been identified for a potential partnership<br>via "direct selection".<br>Selection confirmed<br>Decision sent: 09 Feb 2018<br>Yes, I accept No, I decline<br>Sinconfirm that my profile is up to date<br>Last profile update: 26 Jan 2018. Not View your<br>profile.<br>SEND |